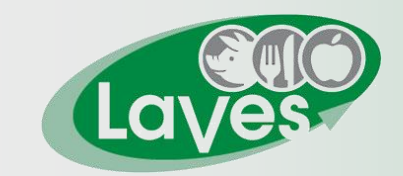

Niedersächsisches Landesamt für Verbraucherschutz und Lebensmittelsicherheit

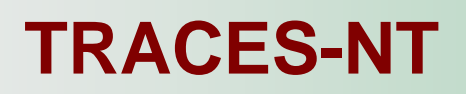

# Eingabe und Validierung von Unternehmen

Miriam Wenke • Dr. Olaf Brüning

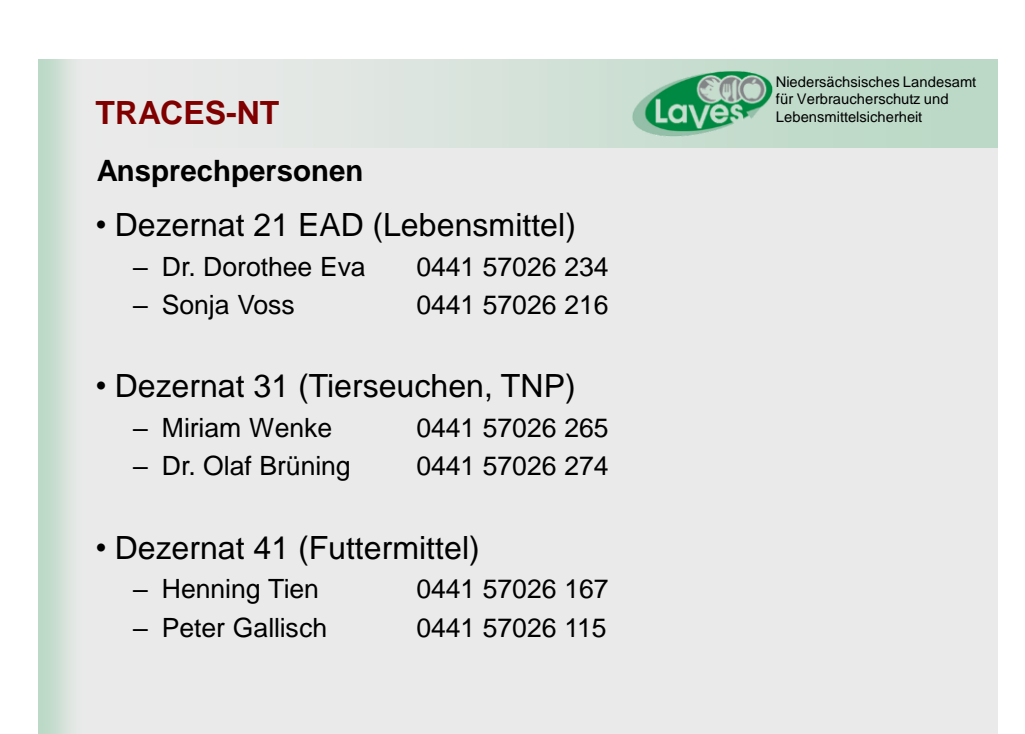

### **TRACES-NT**

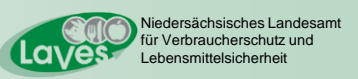

### **Einrichtung in TRACES NT**

- Ein potentieller User
  - kann nicht mehr durch eine übergeordnete Behörde eingerichtet werden
  - muss einen EU-Login beantragen und kann danach einen TRACES-Zugang beantragen
- E-Mail-Funktionsadressen sollen nicht mehr verwendet werden (weder von Unternehmen noch von Behörden)
- Im Rahmen der TRACES-Beantragung muss der User sich einer Behörde bzw. einem Unternehmen zuordnen
- Der TRACES-Administrator der Behörde/des Unternehmens oder jede übergeordnete Behörde kann den Antragsteller validieren/ablehnen
- es können auf jeder Ebene Admin-Rechte bewilligt werden, die zur Validierung von Usern auf der gleichen Ebene berechtigen
- Ein User kann sich mit seiner E-Mail-Adresse mehreren Unternehmen (/Behörden) zuordnen

26.03.2021

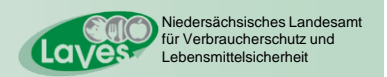

3

## TRACES-NT

### Unternehmen

- es erfolgte keine Datenübernahme aus TRACES-Classic
   → die Daten der Unternehmen müssen in TRACES-NT
   neu eingepflegt werden
- Eingabe möglich durch
  - jede Behörde mit TRACES-NT-Zugang
    - → Status: **gültig** bei Anlegen durch die zuständige Behörde **neu** – bei Anlegen durch eine "fremde" Behörde
  - jeden Wirtschaftsbeteiligten mit TRACES-NT-Zugang
     → Status: neu

### **TRACES-NT**

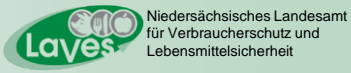

### Unternehmen

- LMS (List Management System)
  - zentral gelistete Betriebe (z.B. BLtU, 1069-Liste, Samendepots von Schaf und Ziege f
    ür den IGH ...)
  - die korrekten Aktivitäten dieser Betriebe können nur vom NCP (National Contact Point) zugeordnet werden (Einrichtung eines LCP (Local Contact Point) auf Kreisebene wird z. Zt. seitens TRACES erwogen)
  - in DE nicht zentral gelistete Betriebe (z.B. Rd.-Halter, Schw.-Halter, Pfd.-Halter) gelten in TRACES-NT als LMS-Betrieb!
  - LMS-Betrieb kann z. Zt. nur vom NCP validiert werden
  - es werden nicht alle Betriebe der Listen vom NCP in TRACES-NT eingepflegt, da nur ein kleiner Teil TRACES-pflichtig handelt
  - → vorbereitende Eingabe des Betriebes mit Aktivitätszuweisung nach <u>https://traces.fli.de/Pages/FAQs.html</u> FAQ 4 und FAQ 18 durch Wirtschaftsbeteiligten oder Veterinäramt
  - $\rightarrow$  jeweilige Zulassungsnummer muss bei der Aktivität zwingend angegeben werden
  - $\rightarrow$  NCP "korrigiert" die Aktivitäten und validiert den Betrieb

26.03.2021

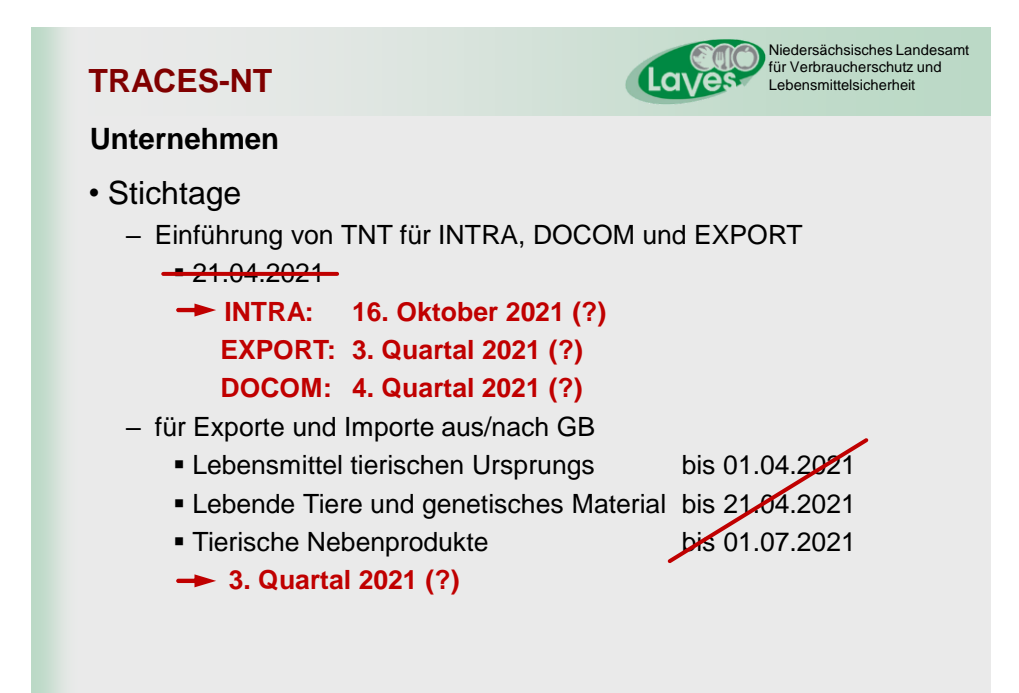

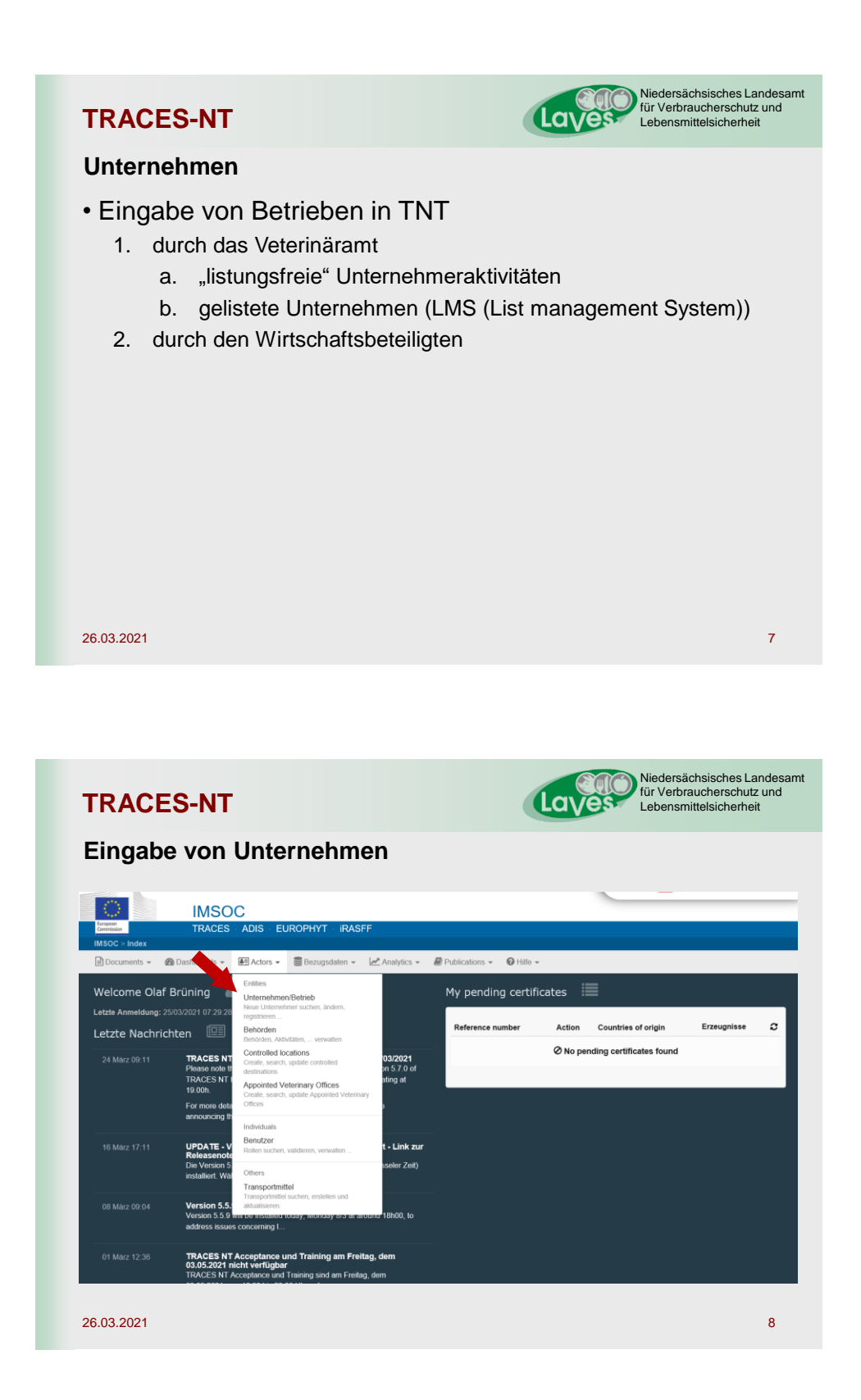

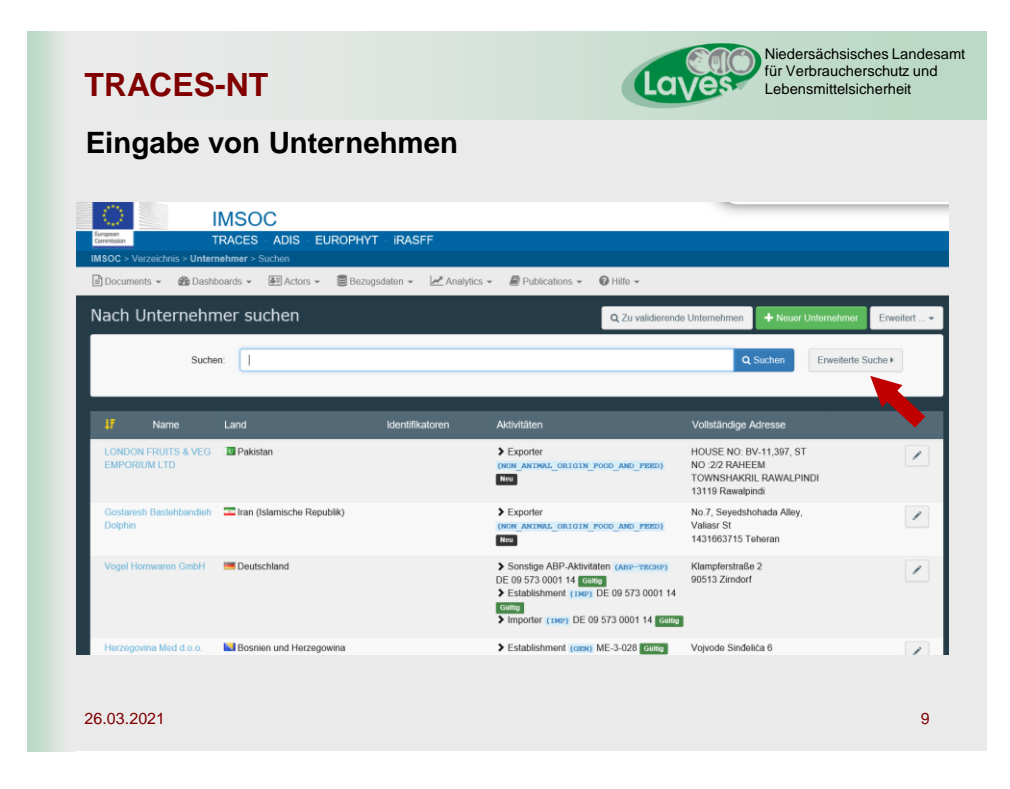

| TRACES-NT                                                                                                    | Niedersächsisches Landesam<br>für Verbraucherschutz und<br>Lebensmittelsicherheit                            |
|----------------------------------------------------------------------------------------------------|----------------------------------------------------------------------------------------------------|
| Dashboards * EActors * Bezugsdaten * MAnalytics * Publications * @                                                                                                    | Neueingabe falls der Betrieb in der<br>Ergebnisliste nicht geführt wird                                      |
| Nach Unterneh, Yr suchen<br>Suchen: gustavson<br>Land: Deutschland (DE) V P<br>Filter für Unternehmeraktivitätsstatus<br>Chapter: V Abschnitt:<br>Unternehmeraktivitätsstatus: Attivitätsstatus auswählten V | Q. Zu validierende verbigen     • Neuer Unternehmer     Erweiterte       Q. Buchen     Erweiterte     Suchen |
| Die "erweiterte Suche" ern<br>einige Filtermöglichkeiten<br>Suchergebnis zu präzisier                                                                                                    | möglicht<br>um das<br>ren                                                                                    |

26.03.2021

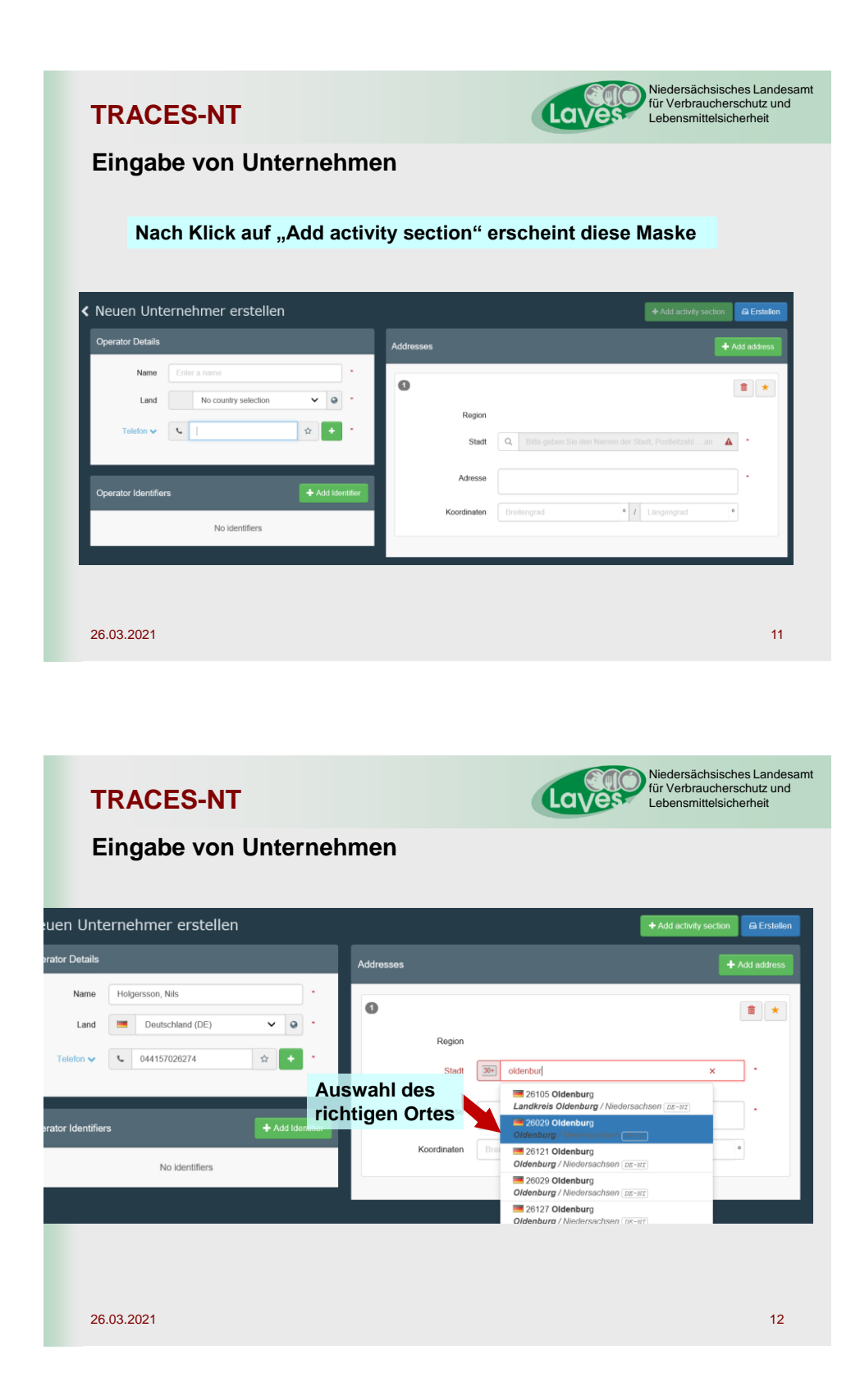

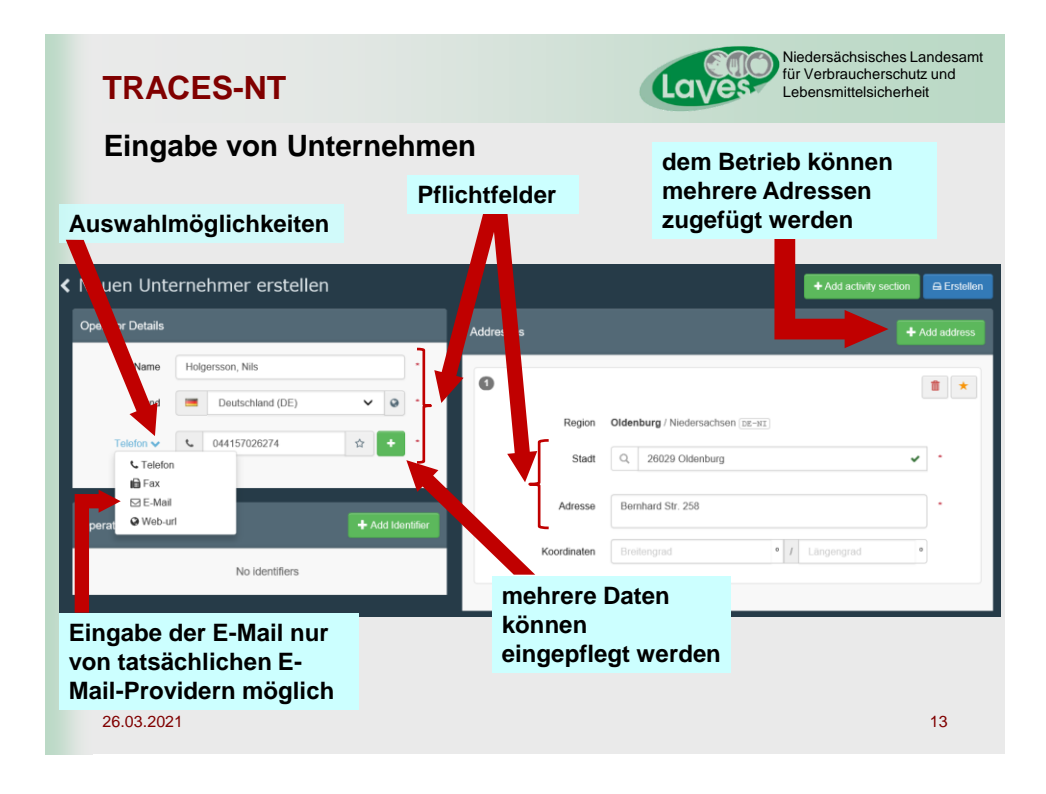

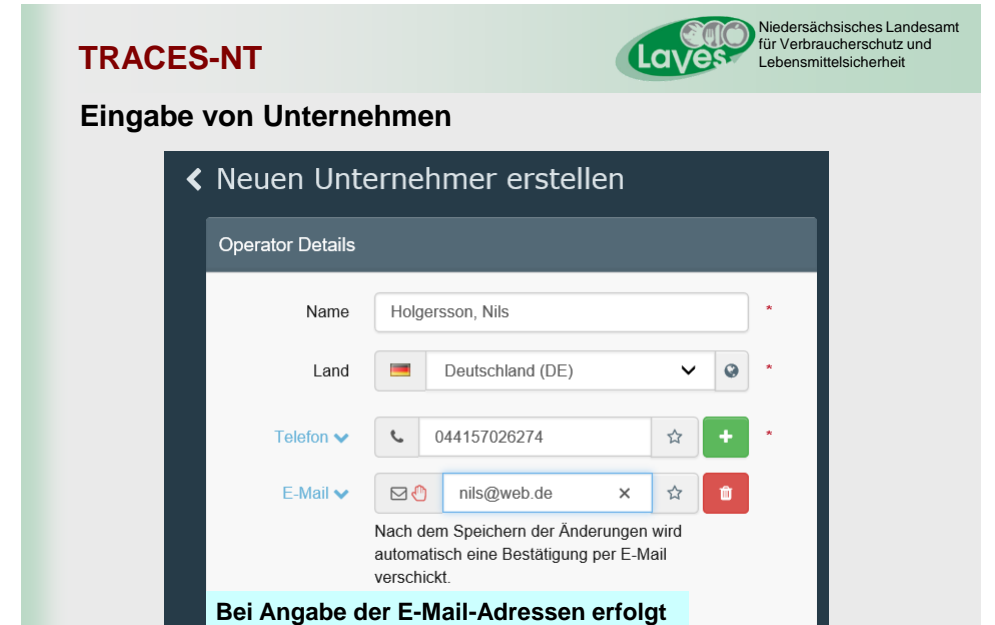

eine Mitteilung bei Änderungen

26.03.2021

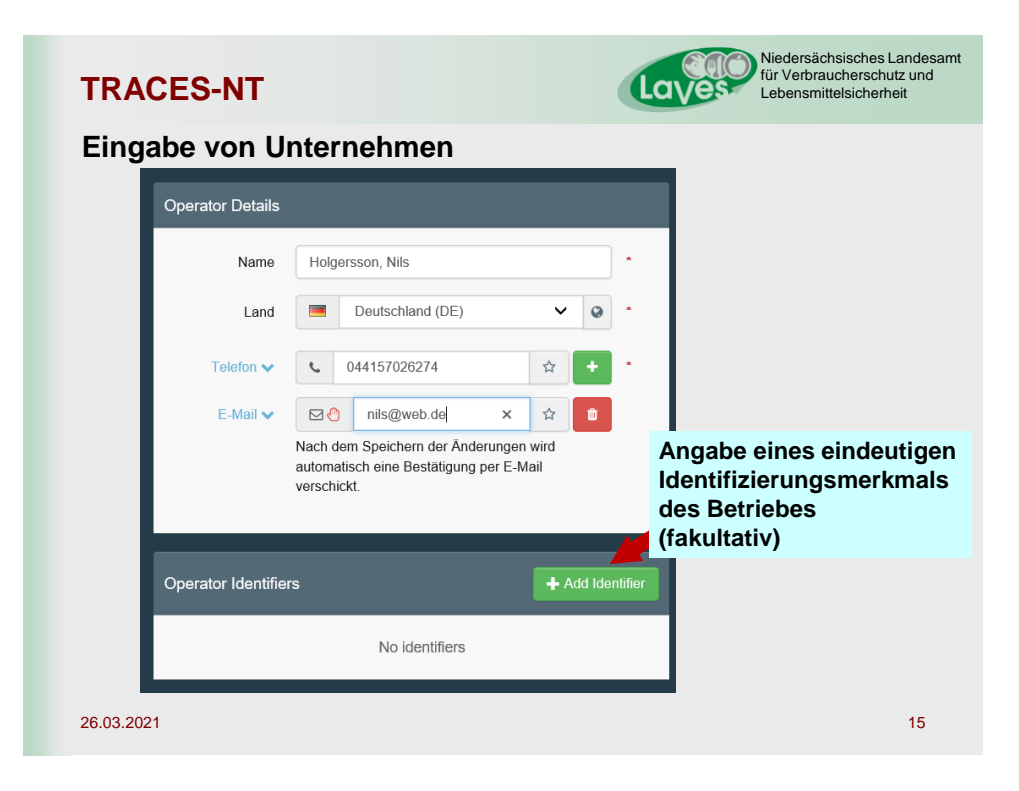

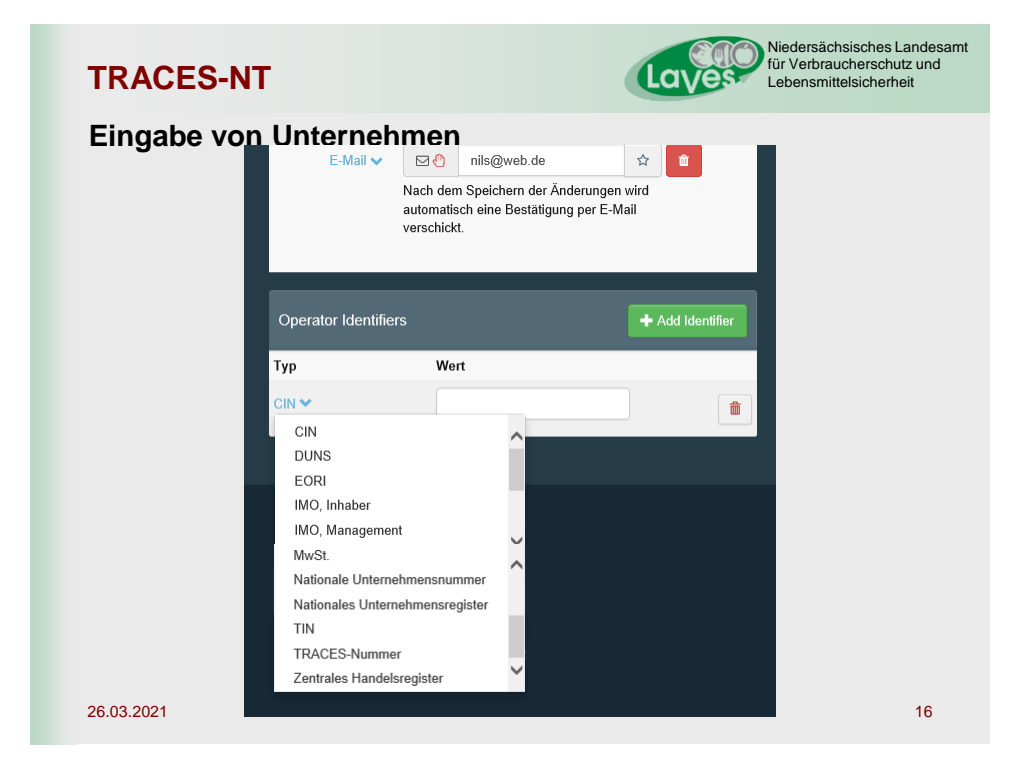

### Niedersächsisches Landesamt für Verbraucherschutz und TRACES-NT Lebensmittelsicherheit **Eingabe von Unternehmen** CIN DUNS: ist die Abk ürzung f ür Data Universal Numbering System, ein Zahlensystem zur eindeutigen Identifikation von Unternehmen, Unternehmensbereichen, Öffentlichen Einrichtungen, Gewerbetreibenden und Selbständigen · EORI: (Economic Operators' Registration and Identification) ist der Nachfolger der Zollnummer auf EU-Ebene. Sie dient der Identifizierung von Wirtschaftsbeteiligten und soll die automatisierte Zollabfertigung erleichtern. • IMO: unverwechselbare Kennung für Schiffe, Reedereien und Schiffseigentümer MwSt nat. Unternehmensnummer nat. Unternehmensregister • TIN: Steuer-Identifikationsnummer, von engl. Tax Identification Number TRACES-Nummer: wird von der TRACES-Datenbank vergeben · Zentrales Handelsregister 26.03.2021 17

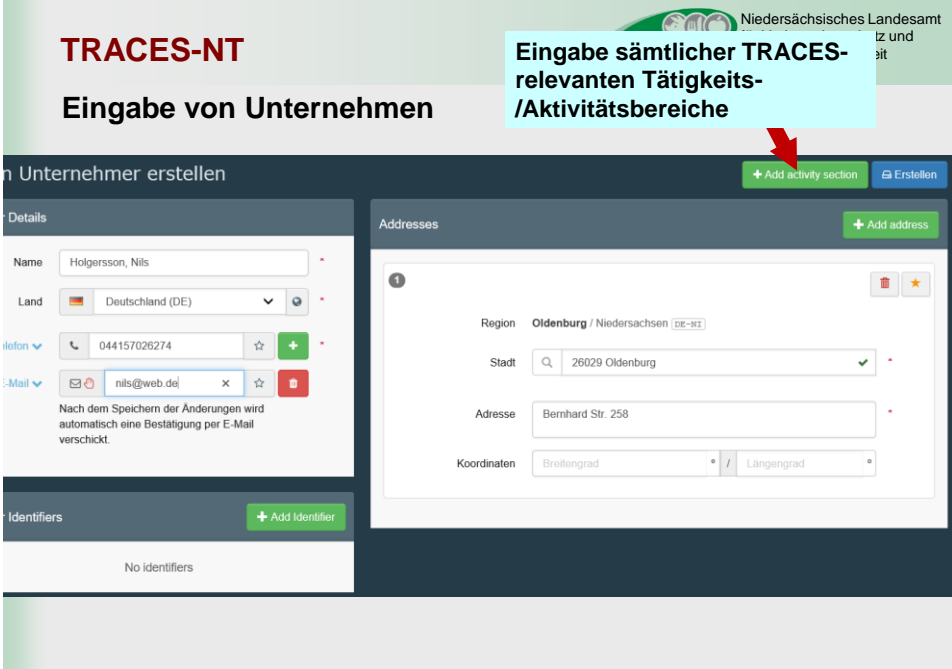

26.03.2021

| Einga                                 | CES-NI                                                 | Unternehmen nach Klick auf "Aktivitätsbereid<br>hinzufügen" |                                                                                    |  |
|---------------------------------------|--------------------------------------------------------|-------------------------------------------------------------|------------------------------------------------------------------------------------|--|
| Neuen Unt                             | ernehmer erstellen                                     |                                                             | + Add activity section 🖨 Erstelle                                                  |  |
| Operator Details                      |                                                        | Addres                                                      | sses + Add address                                                                 |  |
| Name<br>Land<br>Telefon 🗸<br>E-Mail 🗸 | Holgersson, Nils                                       | 0                                                           | Region Oldenburg / Niedersachsen œ-⊮∓<br>Stedt Q. 26029 Oldenburg ✔ •              |  |
| Operator Identifie                    | automatisch eine Bestatigung per E-Mail<br>verschickt. |                                                             | Knordinaten Breitererant • 7 Langengrad •<br>wird unten ein<br>neues Feld geöffnet |  |
|                                       | No identifiers                                         |                                                             |                                                                                    |  |
| Abschnitt auswa                       | hlen                                                   |                                                             |                                                                                    |  |
| ",                                    | Abschnitt" = "Aktivitätsk                              | ereio                                                       | ch"                                                                                |  |

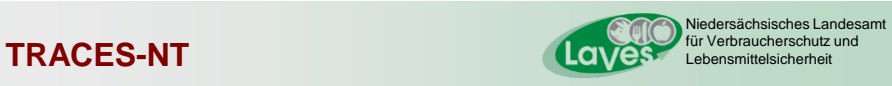

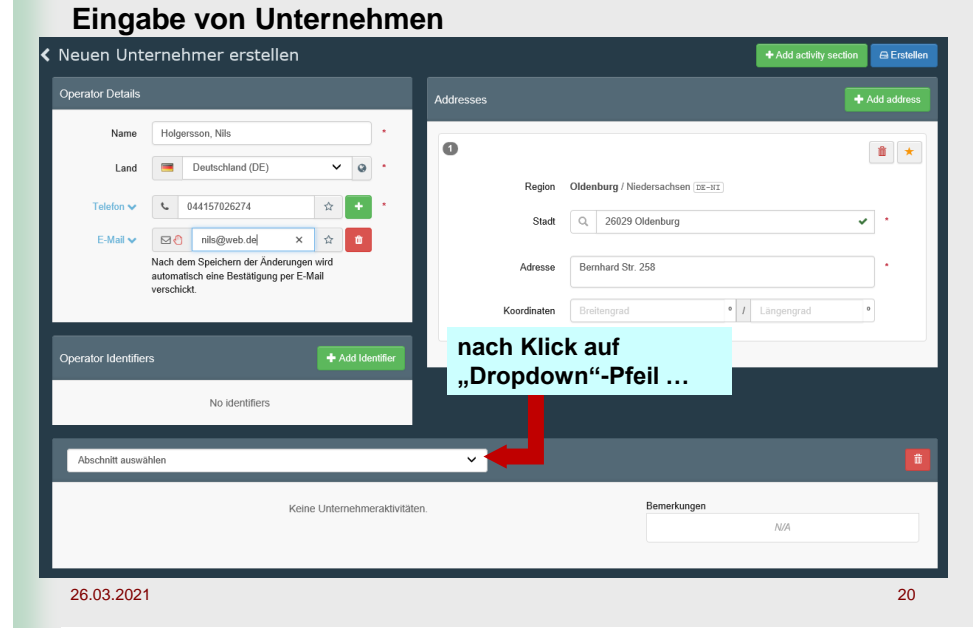

| TRAC                                                                                                    | CES-NT                                                                                                    | Niedersächsisches Landesamt<br>für Verbraucherschutz und<br>Lebensmittelsicherheit                                                                                                    |
|----------------------------------------------------------------------------------------------------|----------------------------------------------------------------------------------------------------|----------------------------------------------------------------------------------------------------|
| Einga<br>< Neuen Unt                                                                                                    | Ibe von Unternehme<br>ernehmer erstellen                                                                                                    | Add activity section 🖨 Ensteller                                                                                                    |
| Operator Details                                                                                                    |                                                                                                    | Addresses + Add address                                                                                                    |
| Name<br>Land<br>Telefon ↓<br>E-Mail ↓                                                                                                    | Holgersson, Nils                                                                                                    | Image: state of the state of the state |
| Abschnitt auswahle<br>Tierarzt (EFTA, Eu<br>Aquaculture Holdi<br>Assembly Centres<br>Bodies, institutes<br>Dealers (DEL)<br>Embryo collection<br>Importer (IMP)<br>Other species locc<br>Semen collection<br>Feed and Food of<br>Feed and Food of<br>Sonstiges (EFTA,<br>Für die Sendung<br>Sonstiges (Alle Lä<br>Transportunternel | n<br>ropäische Union)<br>ropäische Union)<br>(KSC)<br>and centers (ZOO)<br>and production teams (EMB)<br>ations (OTHERHOLD)<br>and storage centres (SEM)<br>Non-Animal Origin (AIBL Eånder)<br>Non-Animal Origin (NON_ANIMAL_ORIGIN_FO<br>zerantwortliche Person (RFL)<br>nder)<br>mer (TRANSPORTER) | Auswahlfenster<br>eingeblendet<br>Auswahl der "nicht fett"<br>dargestellten Abschnitte<br>möglich. Weitere Abschnitte<br>existieren (z. Zt. noch) nicht.                                                                                                    |

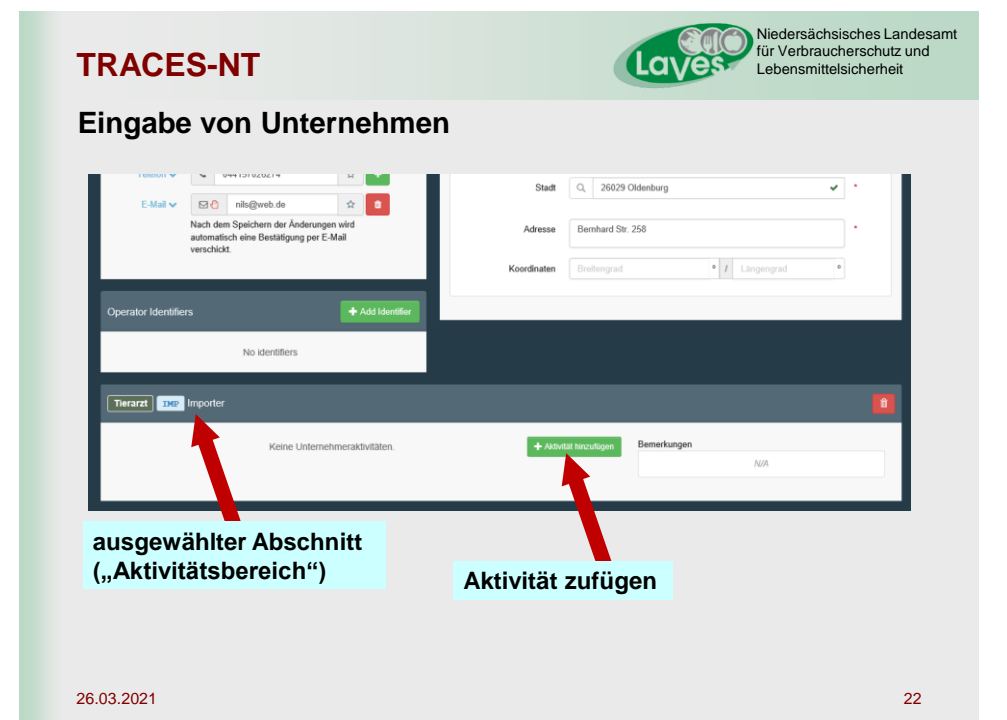

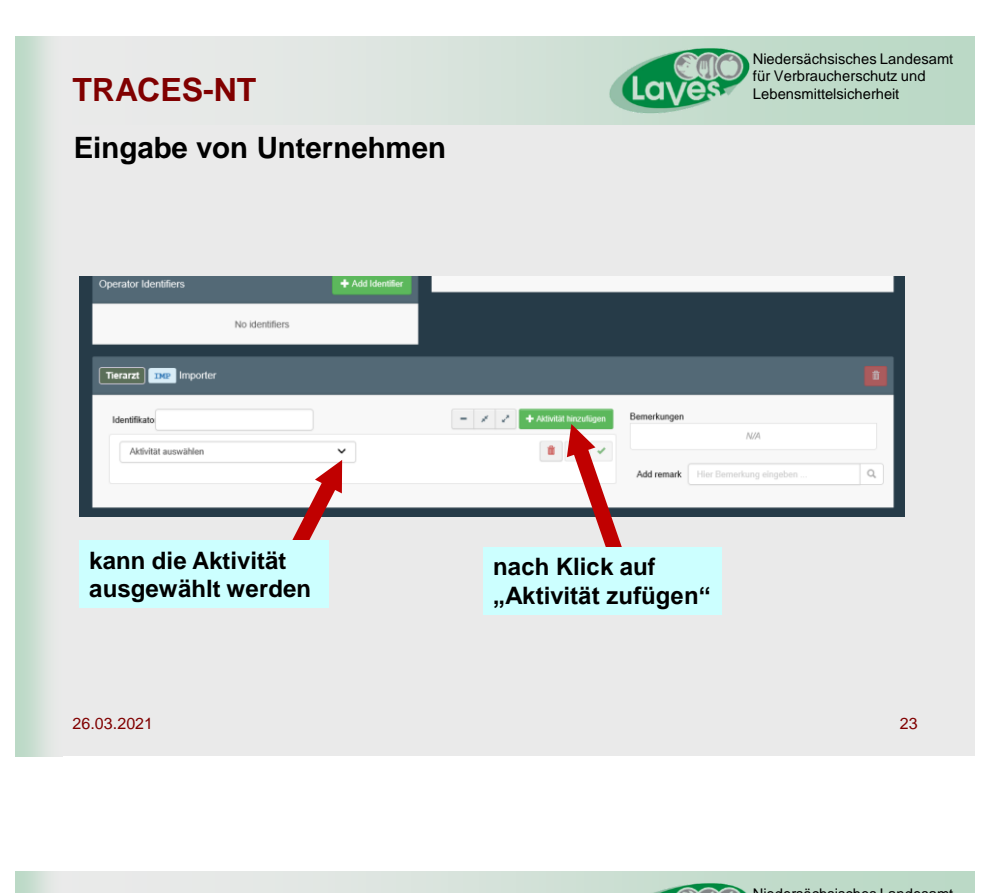

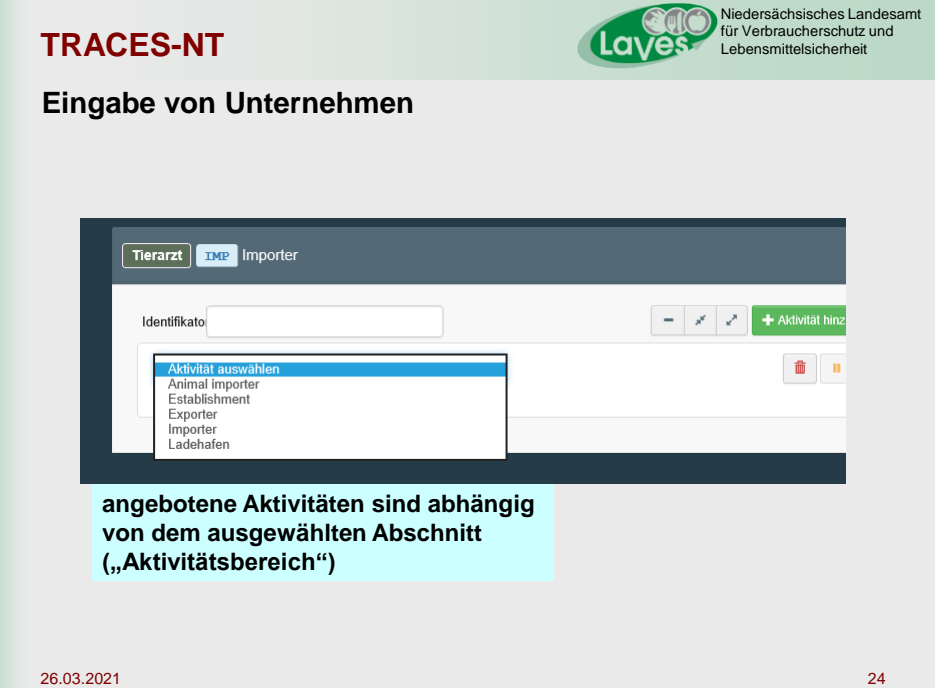

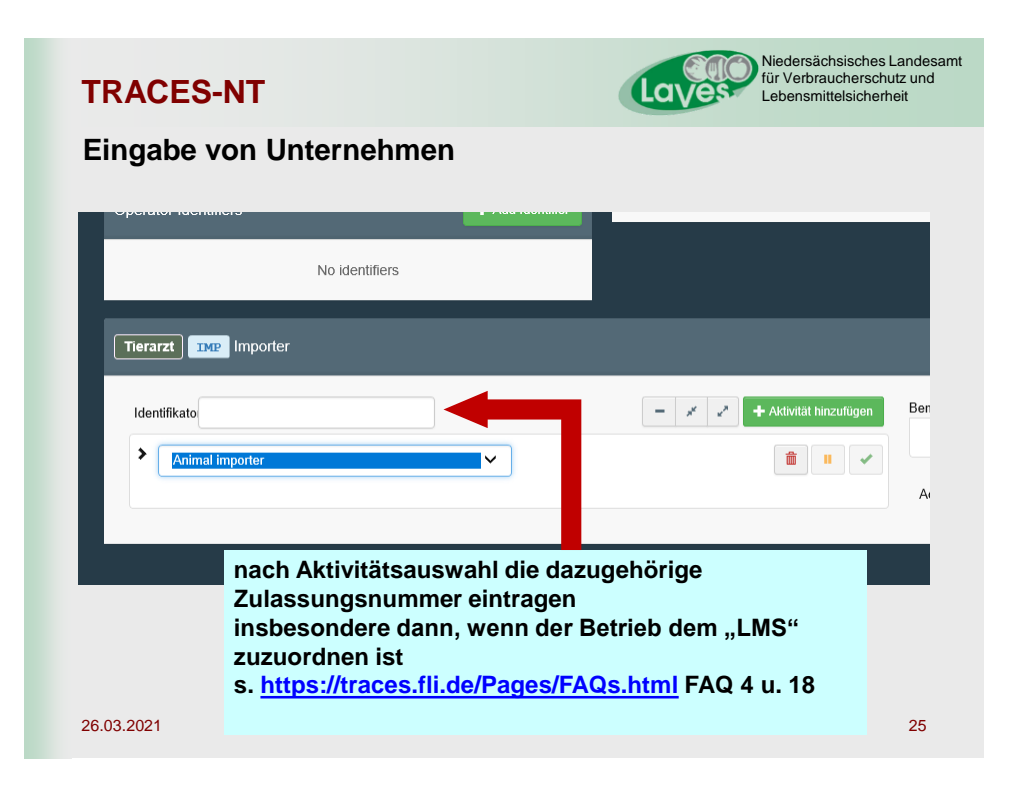

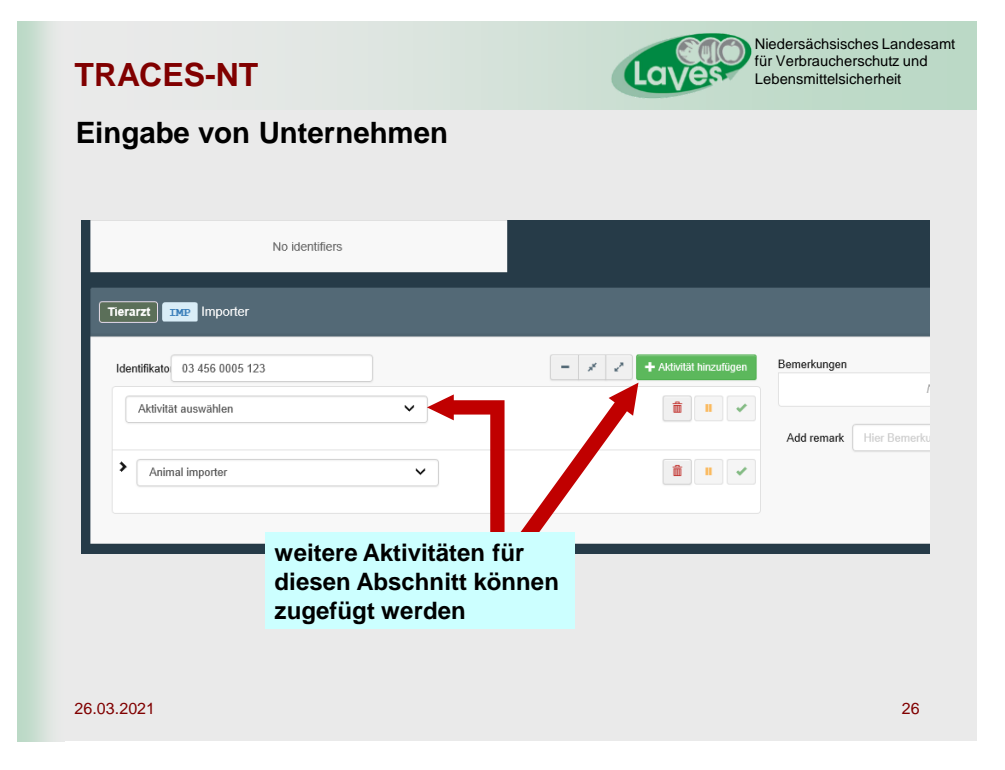

| Eingabe von Untern                                                                                                    | ehmen                                                                                                    |
|----------------------------------------------------------------------------------------------------|----------------------------------------------------------------------------------------------------|
| euen Unternehmer erstellen                                                                                                    | + Add addrity section                                                                                                    |
| perator Details                                                                                                    | Addresses + Add address                                                                                                    |
| Name     Holgersson, Mile     ×       Land     Deutschland (DE)     •       Textor     •     •       Exterio     •     •       Exterio     •     •       Name, den Spechern die Anderungen kleit<br>werschlickt     • | Region     Medinaschen (E-ET)       Stati     Q. 2002 Ordersburg       Adrese     Bernhard Str. 258       Koodinater     Evelangstal |
| No identifiers                                                                                                    |                                                                                                    |
| Identifikatio (03 460 0006 123 Aktivität auswählen  Aktivitä auswählen Aktivität auswählen                                                                                                    | Aktivitätsbereiche eingefüg<br>werden                                                                                                |

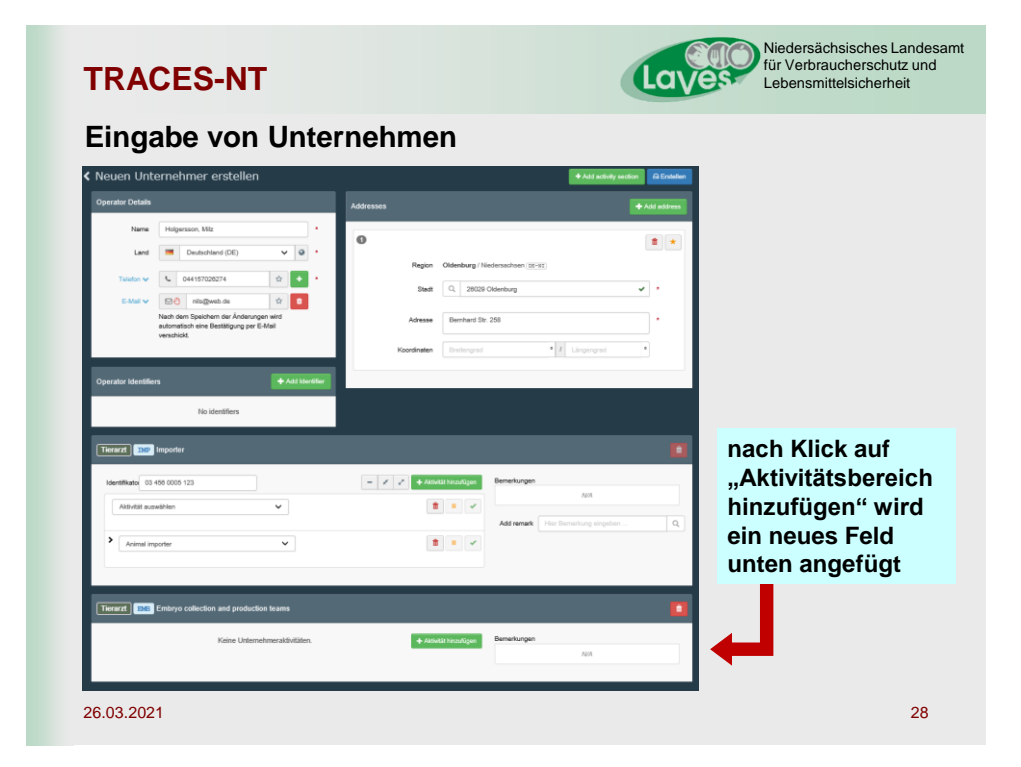

| erarzt 🔤 Embryo colles   | ction and production teams           |                        |                   |                      |     |
|--------------------------|--------------------------------------|------------------------|-------------------|----------------------|-----|
| dentifisato              |                                      | - 🖉 🧭 🕂 Assivelik hiro | Bemerkungen       | 1424                 |     |
| Entretmedinheit für Embr | yonen von Rindern 😽                  | <b>±</b>               | Add remark Hier B | emerkung eingeben    | Q   |
| Gütig von                |                                      | +01:00 CET             |                   |                      |     |
| Güttig bis               |                                      | +01:00 CET             |                   |                      |     |
| Veröffentlichungsdatum   |                                      | +01:00 CET             |                   |                      |     |
| Antragsdatum             |                                      | +01:00 CET             | bei ei            | nigen<br>Itäten (I M | S2) |
| ❤ Address                |                                      |                        | stehe             | n weitere            | 0., |
| Address                  | Bernhard Str. 258<br>26029 Oldenburg | Q.                     | Felde<br>Verfü    | r zur<br>auna        |     |
|                          |                                      |                        |                   | 55                   |     |

| Animal importer          | v                            | <b>±</b>                          | Add remark Her Bernenkung eingeben Q. ItZ U<br>eit     |
|--------------------------|------------------------------|-----------------------------------|--------------------------------------------------------|
| Tiererzt 200 Embryo col  | lection and production teams | _                                 |                                                        |
| identifikato             |                              | - 🗶 🛃 + Akiriki hiroza            | upen Bernerkungen                                      |
| * Entratmeeinheit für Em | ibryonen von Rindern 🗸 🗸     | <b>1</b>                          | Möglichkeit 1:                                         |
| ↔ Aktivitätsangaben      |                              |                                   | Abspeicherung ohne Auswa                               |
| Gütig ve                 | n                            | +01:00 CET                        | der zuständigen Behörde $\rightarrow$                  |
| Güllig b                 | is                           | +01:00 CET                        | Auswahl erfolgt nach                                   |
| Veröffentlichungsdatu    | m                            | +01:00 CET                        | abgelegter geografischer La                            |
| Antragedatu              | m                            | +01:00 CET                        | (i.d.R. Vet.amt – ML – BMEL)<br>z.T. falsche Zuordnung |
| Se Acidinase             |                              |                                   |                                                        |
| Addres                   | as Bernhard Str. 258         | •                                 | Möglichkeit 2:<br>Auswahl der zuständigen              |
|                          |                              |                                   | Behörde $\rightarrow$ i.d.R. nach                      |
| Assigned responsible     | aumondes                     | Q. Search responsible authorities | Abspeicherung Darstellung<br>Vet amt - BMEI            |
| Name                     | Adresse F                    | tolle Code                        |                                                        |
|                          |                              |                                   |                                                        |

| TRACES     | NT Niedersächsisches<br>für Verbrauchersch<br>Lebensmittelsicher                                                                                                    | Landesamt<br>nutz und<br>heit |
|------------|----------------------------------------------------------------------------------------------------|-------------------------------|
| manuelle A | swahl der zuständigen Behörde:                                                                                                    |                               |
| 26.03.2021 | Cargenteeleenenes № Responsable aufblonties № Relative № Profile ender ender | 31                            |

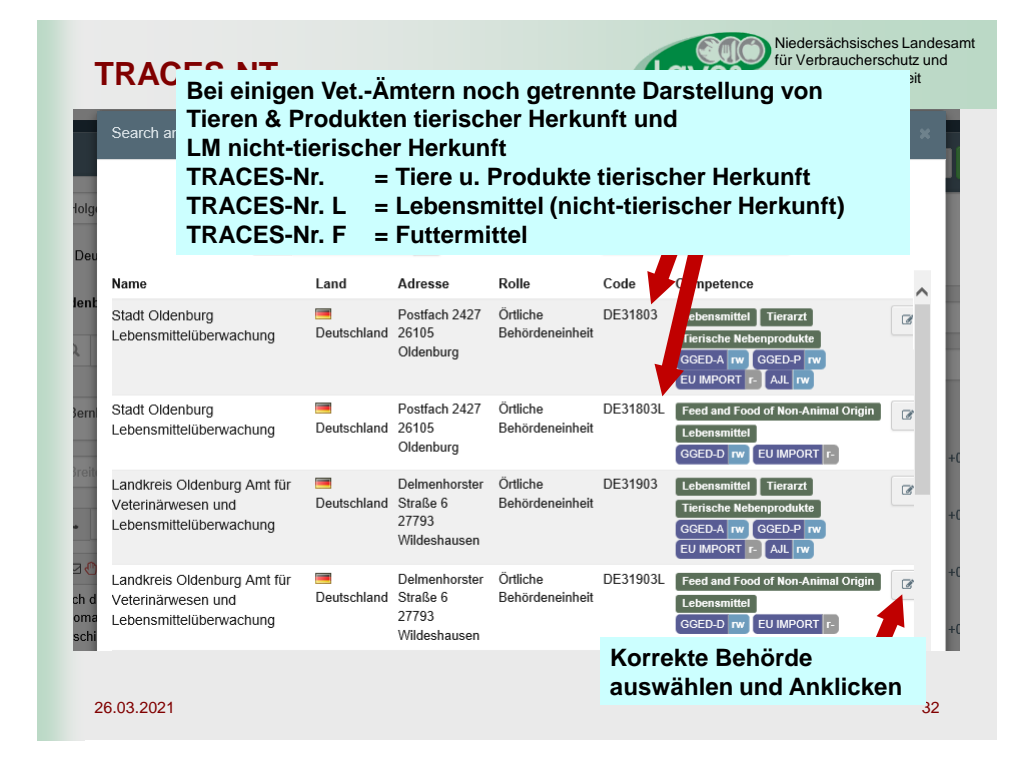

|                           | TRACES-NT                                                                       |           | Niedersächsisches Landesam<br>für Verbraucherschutz und<br>Lebensmittelsicherheit                                                     |
|---------------------------|---------------------------------------------------------------------------------|-----------|----------------------------------------------------------------------------------------------------|
|                           | Eingabe von Un                                                                  | ternehmen | Nach Eingabe sämtlicher<br>Aktivitätsbereiche und Aktivitäten auf<br>Schaltfläche "Erstellen" klicken<br>→ Datensatz wird gespeichert |
|                           |                                                                                 |           |                                                                                                    |
| erne                      | hmer erstellen                                                                  |           | + Add activity section Erstellen                                                                                                    |
|                           |                                                                                 | Addresses | + Add address                                                                                                    |
| Holg                      | ersson, Milz *                                                                  | 0         |                                                                                                    |
|                           | Deutschland (DE)                                                                | Reg       | on Oldenburg / Niedersachsen (DE-NI)                                                                                                  |
| e.                        | 044157026274 🔄 + *                                                              | St        | adt 🔍 26029 Oldenburg 🖌                                                                                                    |
| Nach o<br>autom<br>versch | em Speichern der Änderungen wird<br>atisch eine Bestätigung per E-Mail<br>ickt. | Adres     | se Bernhard Str. 258 *                                                                                                    |
| _                         |                                                                                 | Koordina  | en Breitengrad • / Längengrad •                                                                                                    |
| s                         | + Add Identifier                                                                |           |                                                                                                    |
|                           | 26.03.2021                                                                      |           | 33                                                                                                    |

| Operator Details                      |                                                                          | Scoberon      |                                                 |                                                                                                    | + Add address              |                |
|---------------------------------------|--------------------------------------------------------------------------|---------------|-------------------------------------------------|----------------------------------------------------------------------------------------------------|----------------------------|----------------|
| Name<br>Land<br>Telefon V<br>E-Mail V | Holpersson, Miz  Deutschland (DE)  U 044157026274  C nile@web.de  Profen |               | Region Stadt<br>Stadt<br>Adresse<br>Koordinaten | Oldenburg / Niedersochen (1973)<br>Q. 2003 Oldenburg<br>Benhard Str. 258<br>Bestergnat • / Lingungrad | • •<br>• •                 |                |
| Tierarzt 🖼                            | No identifiers<br>Embryo collection and pro                              | duction teams | ➤ Benutzer                                      |                                                                                                    | •                          |                |
| Identificate 00                       | ??89                                                                     |               | - 🗶 🖉 + Aktivitä                                | t hinzufügen Bemerkungen                                                                              |                            |                |
| >Entrahmeein                          | heit für Embryonen von Equi                                              | den euto      |                                                 | Aktivitäte                                                                                            | n<br>ches                  |                |
| >Entnahmeein                          | heit für Embryonen von Equi                                              | iden (dung)   |                                                 | Aktivitätei<br>des Bereid                                                                             | n<br>ches<br>Aktiv<br>bere | vität:<br>iche |

|                                                 |                                                                                     |                  | Addresses                 |                                   | + Add address                        |     |
|-------------------------------------------------|-------------------------------------------------------------------------------------|------------------|---------------------------|-----------------------------------|--------------------------------------|-----|
| Name<br>Land<br>Telefon 🎔<br>E-Mail 🎔           | Holgenson, Mit:<br>Deutschland (DE)<br>C 044157028274<br>Del® nile@web.de<br>Philen |                  | C Regio<br>Stat<br>Adress | Oldenburg / Nicklanschaen @       | • •                                  |     |
| Operator identifie                              | rs<br>No identifiers<br>Embryo collection and produc                                | + Add Identifier | > Benutzer                | _                                 |                                      |     |
| Identifikato 00<br>>Entnahmeeir<br>>Entnahmeeir | ???80<br>iheit für Embryonen von Equider<br>iheit für Embryonen von Rindern         | 60mo             | - × z + 4<br>B            | etrieb befindet                   | t sich im eiger                      | nen |
| Tierarzt DP                                     | Importer                                                                            |                  | B<br>Z                    | etrieb nicht im<br>uständigkeitsk | eigenen<br>bereich $\rightarrow$ "ne | u"  |

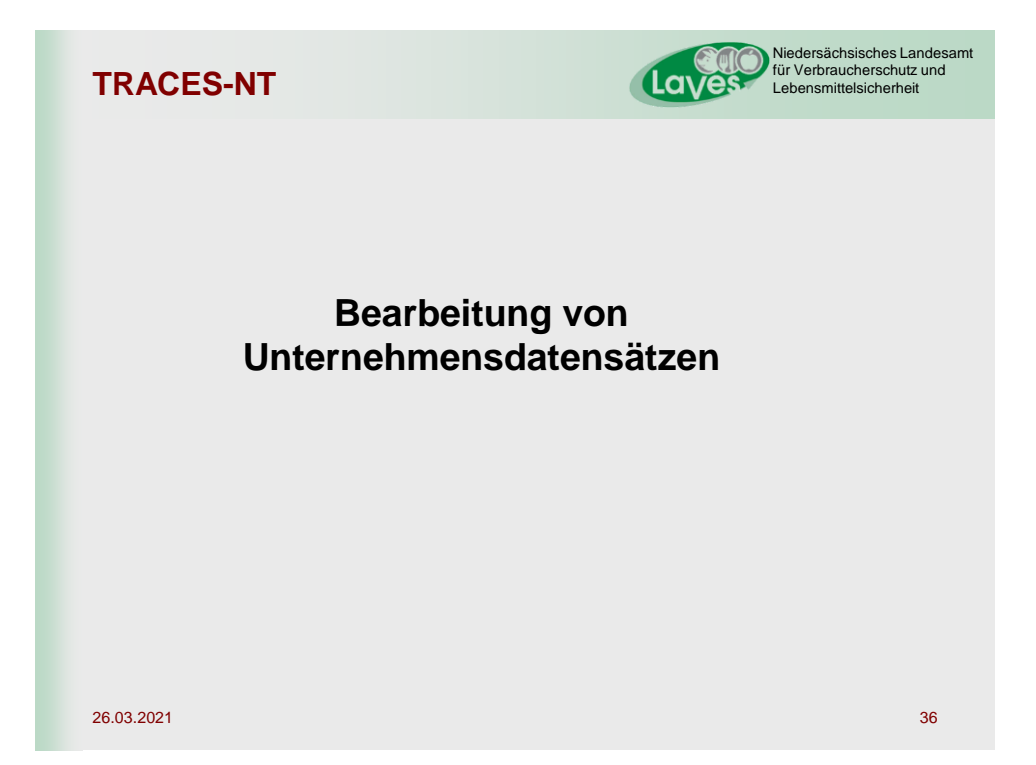

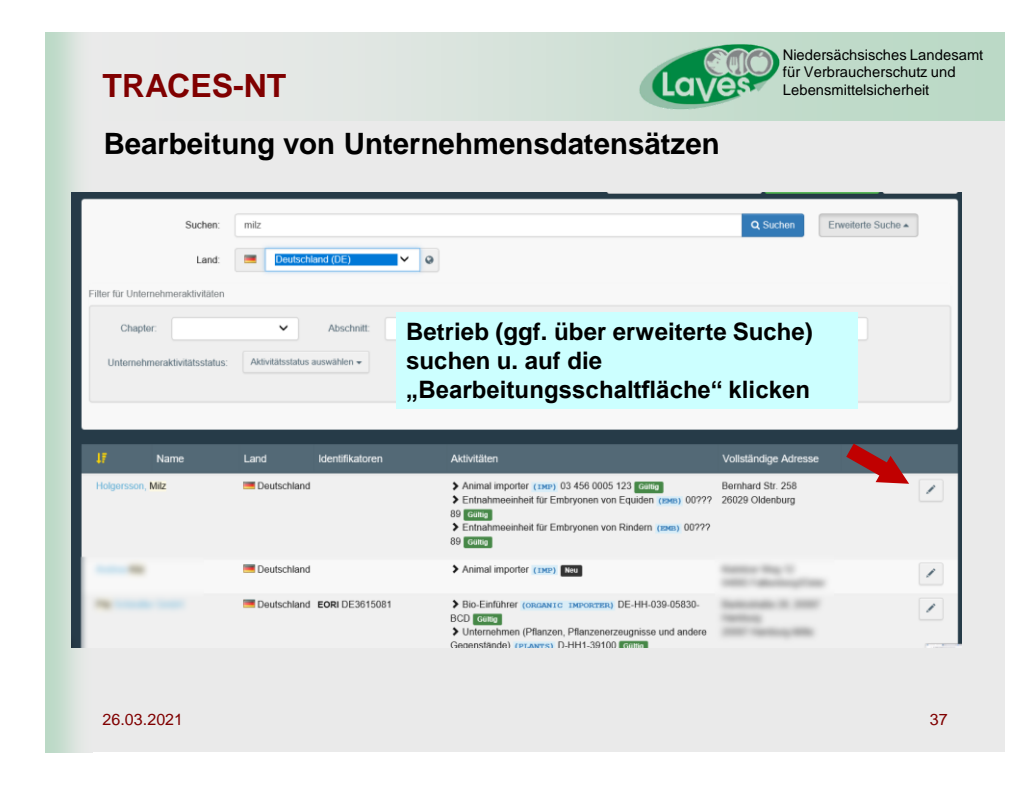

| lolgersson         | , Milz                         |                                    |                 | 0 🗸 🖻 Löscher                   | Add activity section |
|--------------------|--------------------------------|------------------------------------|-----------------|---------------------------------|----------------------|
| t modified by: Ola | af Brūning (TNT GUI)           | An                                 | gabe durch w    | velche                          |                      |
| perator Details    |                                | Pe                                 | rson die letzte | e Anderung                      | + Add add            |
| Name               | Holgersson, Milz               | VO                                 | genommen v      | vurde                           |                      |
| Land               | Deutschland (DE)               | V @ *                              | 0               |                                 | 血                    |
| Talafaa ad         | 1 044457039374                 |                                    | Region          | Oldenburg / Niedersachsen DE-NI |                      |
| E Mail to          |                                |                                    | Stadt           | Q, 26029 Oldenburg              | ×                    |
| L-mail V           | Prüfen                         |                                    | Adresse         | Bernhard Str. 258               | *                    |
|                    |                                |                                    |                 |                                 |                      |
|                    |                                |                                    | Koordinaten     | Breitengrad                     | / Längengrad •       |
| perator Identifier | 5                              | <ul> <li>Add Identifier</li> </ul> | samtii          | che Felder Kon                  | nen<br>rdon          |
|                    | No identifiers                 |                                    | > Benutzer      | r bearbeitet wei                | den                  |
|                    |                                |                                    |                 |                                 |                      |
| Tierarzt 💴         | Embryo collection and producti | ion teams                          |                 |                                 |                      |
| Identifikator 00?  | ??89                           |                                    | - 🗶 🖉 + Aktiv   | rität hinzufügen Ben erkungen   |                      |
| >Entnahmeeint      | neit für Embryonen von Equiden | oute                               |                 |                                 | N/A                  |
|                    |                                |                                    | -               |                                 |                      |

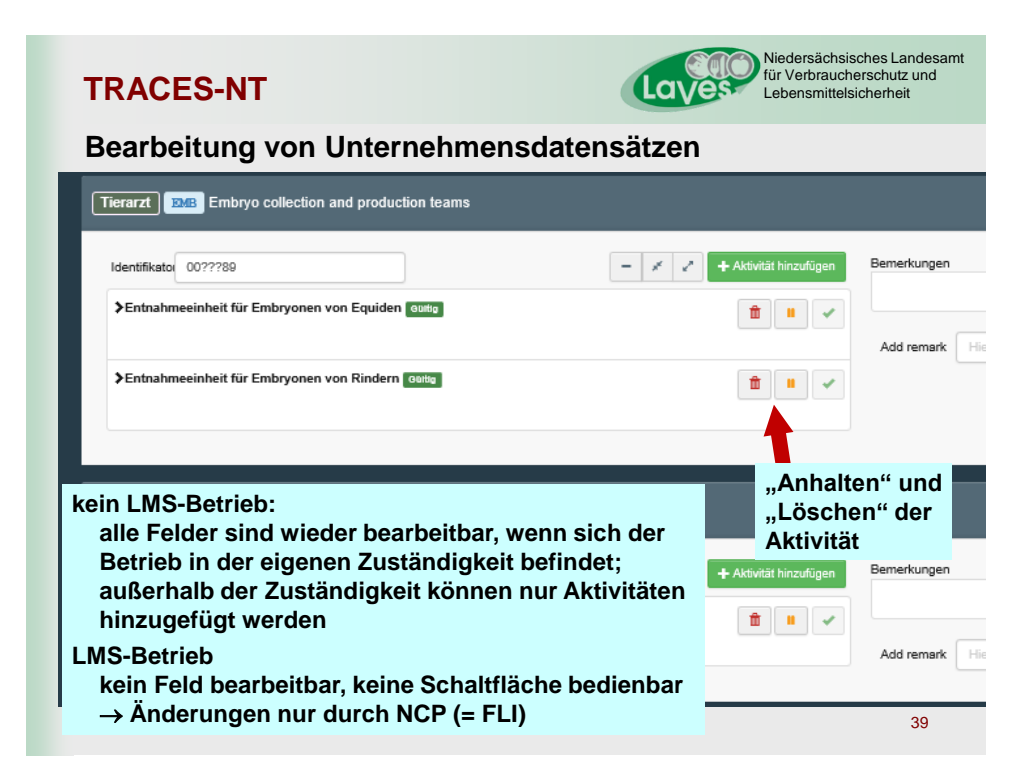

| TRAC             | ES-NT                                           | Laves                                                                                                    | Niedersächsisches Landesamt<br>für Verbraucherschutz und<br>Lebensmittelsicherheit |
|------------------|-------------------------------------------------|----------------------------------------------------------------------------------------------------|------------------------------------------------------------------------------------|
| Bearbe           | eitung von Unterne                              | hmensdatensätzen                                                                                            |                                                                                    |
| _                | LMS-Be<br>keine B                               | etrieb:<br>Bearbeitung möglich                                                                              |                                                                                    |
| < Oldenburg      | er Fleischmehlfabrik GmbH (OFK)                 |                                                                                                    | 🗧 🚽 🖹 Löschen 🛛 🖨 Speichern                                                        |
| Operator Details |                                                 | Unternehmeraktivitäten                                                                                      | - 7 7                                                                              |
| Name             | Oldenburger Fleischmehlfabrik GmbH (OFK)        | > ABP-Verarbeitungsanlage Establishments or plants carrying out intermed<br>by-products (ABP-INTP) GOUD     | liate activities and plants storing animal                                         |
| CHAN-Verfahren   | Ø Nein                                          |                                                                                                    |                                                                                    |
| Land             | Deutschland (DE)                                | ABP-Verarbeltungsanlage Establishments or plants carrying out intermed<br>by-products (ABP-INTE)     Guittg | iate activities and plants storing animal                                          |
| Region           | Landkreis Cloppenburg , Niedersachsen [DE-NI] . | APP Lageranhane Sciabilishmenic or plants for the storage of derived reserved                               |                                                                                    |
| Stadt            | Q, 26169 Friesoythe                             | <ul> <li>For sugaranage campaning is or plants to the alonge of control pro-</li> </ul>                     |                                                                                    |
| Adresse          | OT Kampe<br>Zur Fleischmehlfabrik 1             | > Verbrennungsanlagen Incineration/ co-incineration/ combustion plants (A)                                  | BP-INCP) Galigo                                                                    |
| Koordinaten      | Breitengrad • / Längengrad •                    |                                                                                                    |                                                                                    |
| Telefon 🗸        | 49 4497-92660 ☆ +                               | ABP-Verarbeitungsanlage Processing plants (ABP-PROCE) Guiling CAT                                           | FATOT MEM 📋 🗉 🗹                                                                    |
|                  |                                                 |                                                                                                    |                                                                                    |
|                  |                                                 | bei vielen Aktivitäten                                                                                      |                                                                                    |
| 26.03.2021       |                                                 |                                                                                                    | 40                                                                                 |

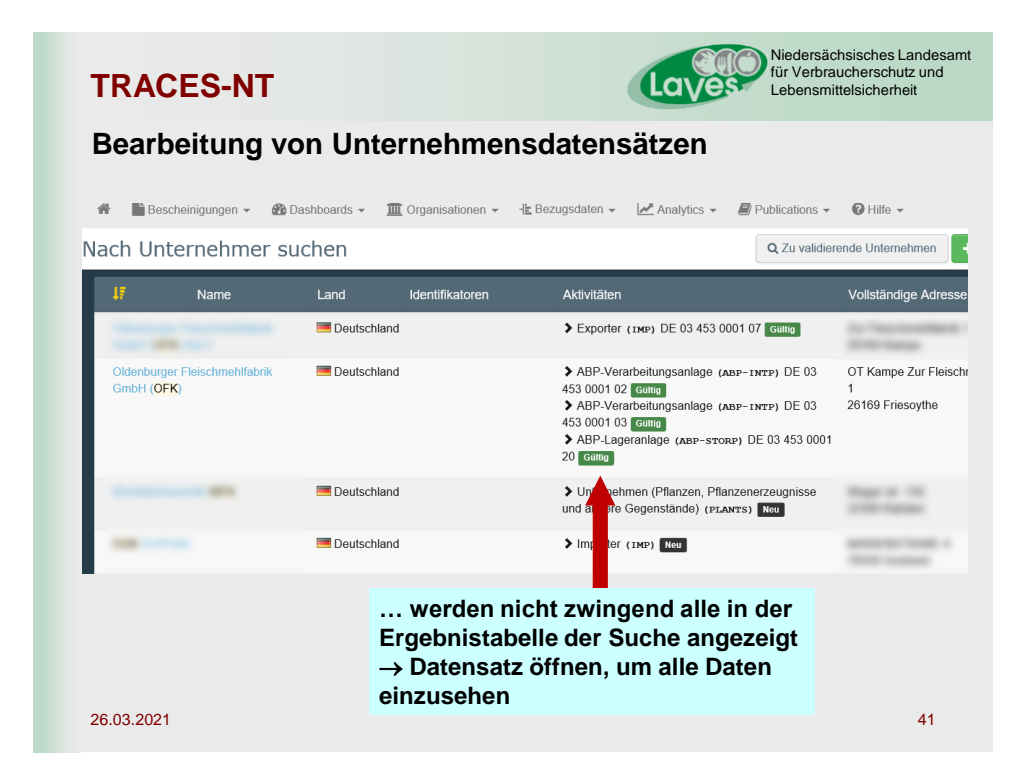

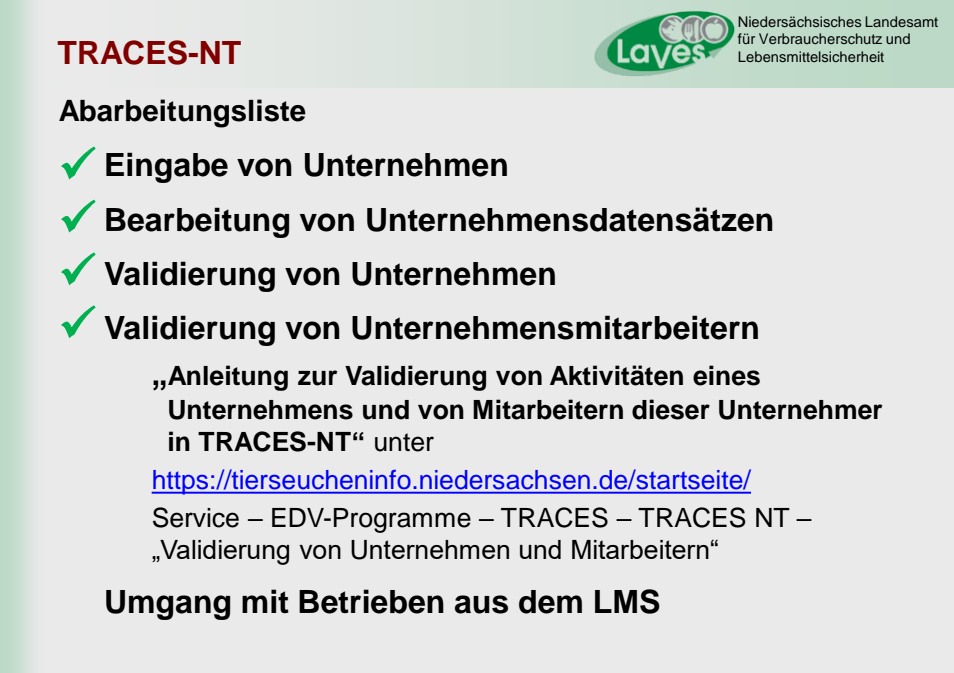

26.03.2021

### **TRACES-NT**

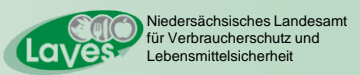

### Unternehmen

- LMS (List Management System)
  - zentral gelistete Betriebe (z.B. BLtU, 1069-Liste, Samendepots von Schaf und Ziege f
    ür den IGH ...)
  - die korrekten Aktivitäten dieser Betriebe können nur vom NCP (National Contact Point) zugeordnet werden (Einrichtung eines LCP (Local Contact Point) auf Kreisebene wird z. Zt. seitens TRACES erwogen)
  - in DE nicht zentral gelistete Betriebe (z.B. Rd.-Halter, Schw.-Halter, Pfd.-Halter) gelten in TRACES-NT als LMS-Betrieb!
  - LMS-Betrieb kann z. Zt. nur vom NCP validiert werden
  - es werden nicht alle Betriebe der Listen vom NCP in TRACES-NT eingepflegt, da nur ein kleiner Teil TRACES-pflichtig handelt
  - → vorbereitende Eingabe des Betriebes mit Aktivitätszuweisung nach <u>https://traces.fli.de/Pages/FAQs.html</u> FAQ 4 und FAQ 18 durch Wirtschaftsbeteiligten oder Veterinäramt
  - → jeweilige Zulassungsnummer muss bei der Aktivität zwingend angegeben werden
  - $\rightarrow$  NCP "korrigiert" die Aktivitäten und validiert den Betrieb

26.03.2021

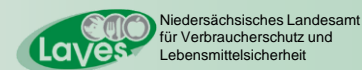

### TRACES-NT

### List management System (LMS)

- Andreas Micklich
  - Mitarbeiter des FLI
  - Bundesadministrator TRACES
  - National Contact Point
  - technische Betreuung des TRACES-Systems
  - Ansprechpartner für
    - TRACES-Länderbeauftragte
    - GKS
  - bündelt Anfragen an den TRACES-Help Desk

Niedersächsisches Landesamt für Verbraucherschutz und

Lebensmittelsicherheit

### **TRACES-NT**

### Und nun?

- EU-Login und TRACES-NT-Zugang beantragen
- Unternehmer informieren
- entscheiden, welche Unternehmen einen TRACES-NT-Zugang erhalten sollen  $\rightarrow$  Benutzeranträge validieren
- Unternehmen, die über TRACES-NT handeln werden, in TRACES-NT einpflegen (ggf. durch das Unternehmen) bei "LMS-Betrieben" auf Eintragung der Zulassungs-Nr. achten "Nicht-LMS-Betriebe" nach Eingabe durch das Unternehmen validieren
- zunächst Betriebe, die mit GB handeln, danach die weiteren.
- FAQs beachten (<u>https://traces.fli.de/Pages/FAQs.html</u>)
- hoffen, dass INTRA u. DOCOM rechtzeitig zur Verfügung gestellt wird, damit Schulungen erfolgen können
- hoffen, dass das TRACES-NT stabil läuft und funktioniert

26.03.2021

Niedersächsisches Landesamt für Verbraucherschutz und TRACES-NT Lebensmittelsicherheit Ansprechpersonen Dezernat 21 EAD (Lebensmittel) - Dr. Dorothee Eva 0441 57026 234 - Sonja Voss 0441 57026 216 Dezernat 31 (Tierseuchen, TNP) - Miriam Wenke 0441 57026 265 - Dr. Olaf Brüning 0441 57026 274 Dezernat 41 (Futtermittel) Henning Tien 0441 57026 167 Peter Gallisch 0441 57026 115